# H6006

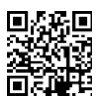

## EMOS Pet Care τροφοδότης κατοικίδιων ζώων 6l PET-106

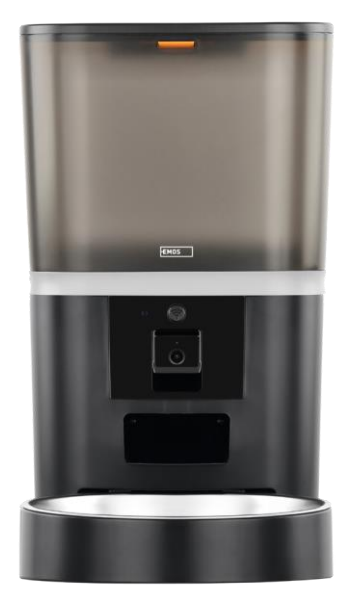

| /~2Πίνακ | ας περιεχομένων                       |    |
|----------|---------------------------------------|----|
| Οδηγίε   | ες ασφαλείας                          | 2  |
| Περιεγ   | χόμενα της συσκευασίας                | 4  |
| Τεχνικ   | ές προδιαγραφές                       | 5  |
| Περιγρ   | ραφή της συσκευής                     | 6  |
| Εγκατα   | άσταση και συναρμολόγηση              | 8  |
| Έλεγχα   | οι και λειτουργίες                    | 13 |
| Συχνές   | ; ερωτήσεις αντιμετώπισης προβλημάτων | 16 |

#### Οδηγίες ασφαλείας

Πριν από την εγκατάσταση ή τη χρήση του προϊόντος, διαβάστε πρώτα τις οδηγίες στις οδηγίες πλήρως και βεβαιωθείτε ότι τις κατανοείτε. Φυλάξτε το παρόν έγγραφο και τη συσκευασία για μελλοντική αναφορά.

#### ΠΡΟΕΙΔΟΠΟΙΗΣΗ

Κίνδυνος ασφάλειας:

- Μην αποσυναρμολογείτε, ανοίγετε ή σπάτε τις μπαταρίες.
- Μην χρησιμοποιείτε τον τροφοδότη σε ζώα που δεν μπορούν να φτάσουν τη θήκη ή σε ζώα με σωματικές αναπηρίες.
- Μην χρησιμοποιείτε τον τροφοδότη σε εξωτερικούς χώρους.
- Μην χρησιμοποιείτε υγρή, κονσερβοποιημένη ή υγρή τροφή.
- Ελέγχετε τακτικά τις μπαταρίες. Να αντικαθιστάτε πάντα τις μπαταρίες με νέες πριν φύγετε για μεγάλο χρονικό διάστημα.
- Μην ανασηκώνετε τον τροφοδότη από το καπάκι, το δίσκο τροφοδοσίας ή το μπολ. Σηκώστε και μεταφέρετε τη βάση και με τα δύο χέρια, κρατώντας τον τροφοδότη σε όρθια θέση.
- Χρησιμοποιήστε μόνο κατάλληλη ξηρά τροφή με διάμετρο σφαιριδίων 2-15 mm. Τα μεγαλύτερα σφαιρίδια μπορεί να κολλήσουν στην οπή τροφοδοσίας.
- Μην εισάγετε τα δάχτυλά σας στην έξοδο τροφοδοσίας και μην αφήνετε τα δάχτυλά σας να αγγίξουν τον ρότορα.

Ηλεκτρικός κίνδυνος:

- Η ακατάλληλη εγκατάσταση ή/και χρήση μπορεί να προκαλέσει ηλεκτροπληξία ή πυρκαγιά.
- Διαβάστε τις οδηγίες πριν από την εγκατάσταση και λάβετε υπόψη τα ιδιαίτερα χαρακτηριστικά του χώρου και της θέσης όπου θα εγκατασταθεί το προϊόν.
- Μην ανοίγετε, αποσυναρμολογείτε, τροποποιείτε ή αλλοιώνετε τη συσκευή, εκτός εάν υπάρχει ειδική οδηγία στις οδηγίες χρήσης.
- Οποιοδήποτε μη εξουσιοδοτημένο άνοιγμα ή επισκευή θα έχει ως αποτέλεσμα την απώλεια κάθε ευθύνης, δικαιώματος και εγγύησης.
- Χρησιμοποιείτε πάντα μόνο το αρχικό καλώδιο τροφοδοσίας.
- Το προϊόν μπορεί να τροφοδοτηθεί μόνο με τάση που αντιστοιχεί στις πληροφορίες στην ετικέτα του προϊόντος.
- Μόνο εξειδικευμένος τεχνικός μπορεί να συντηρήσει αυτό το προϊόν για να μειωθεί ο κίνδυνος ηλεκτροπληξίας.
- Αποσυνδέστε το προϊόν από την παροχή ρεύματος πριν από τον καθαρισμό.
- Το προϊόν δεν πρέπει να χρησιμοποιείται από άτομα (συμπεριλαμβανομένων των παιδιών) των οποίων οι φυσικές, αισθητηριακές ή διανοητικές ικανότητες ή η έλλειψη εμπειρίας και γνώσεων δεν τους επιτρέπουν να χρησιμοποιούν το προϊόν με ασφάλεια χωρίς επίβλεψη ή οδηγίες.
- Ο καθαρισμός και η συντήρηση από τον χρήστη δεν πρέπει να γίνεται από παιδιά χωρίς επίβλεψη.
- Μην βυθίζετε το προϊόν σε νερό ή άλλα υγρά.

Κίνδυνος πυρκαγιάς:

Μην χρησιμοποιείτε το προϊόν εάν οποιοδήποτε μέρος έχει υποστεί ζημιά ή είναι ελαττωματικό.
 Αντικαταστήστε αμέσως το κατεστραμμένο ή ελαττωματικό προϊόν.

Κίνδυνος ασφυξίας:

 Μην αφήνετε τα παιδιά να παίζουν με το υλικό συσκευασίας. Διατηρείτε το υλικό συσκευασίας μακριά από παιδιά.

Κίνδυνος χημικών εγκαυμάτων:

• Μην εκθέτετε τις κυψέλες ή τις μπαταρίες σε μηχανική καταπόνηση.

#### ΣΗΜΕΙΩΣΗ

Κίνδυνος παραπατήματος:

 Το καλώδιο τροφοδοσίας και το προϊόν πρέπει πάντα να τοποθετούνται έτσι ώστε να μην παρεμποδίζουν τα συνήθη βάδισης.

#### ΣΗΜΕΙΩΣΗ

Κίνδυνος πρόκλησης ζημιών στο προϊόν:

- Χρησιμοποιήστε το προϊόν μόνο όπως περιγράφεται στο παρόν έγγραφο.
- Αποτρέψτε την πτώση του προϊόντος και προστατέψτε το από χτυπήματα.
- Μην χρησιμοποιείτε επιθετικά χημικά κατά τον καθαρισμό του προϊόντος.
- Επιβλέπετε τα παιδιά ώστε να μην παίζουν με το προϊόν.

Η EMOS spol. s r.o. δηλώνει ότι το προϊόν H6006 συμμορφώνεται με τις βασικές απαιτήσεις και άλλες σχετικές διατάξεις των οδηγιών. Ο εξοπλισμός μπορεί να λειτουργήσει ελεύθερα στην ΕΕ.

Η δήλωση συμμόρφωσης βρίσκεται στον ιστότοπο http://www.emos.eu/download.

Ο εξοπλισμός μπορεί να χρησιμοποιηθεί βάσει της γενικής άδειας αριθ. VO-R/10/07.2021-8, όπως

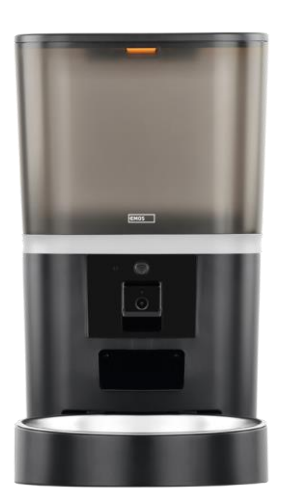

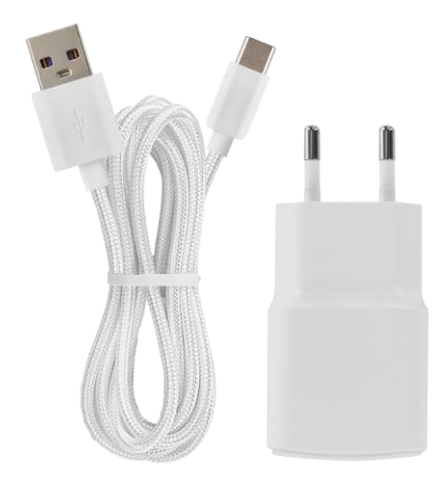

### Περιεχόμενα της συσκευασίας

Τροφοδότης Απορροφητής υγρασίας (Silica gel) Καλώδιο USB Προσαρμογέας ρεύματος Ανοξείδωτο μπολ Υποδοχή μπολ

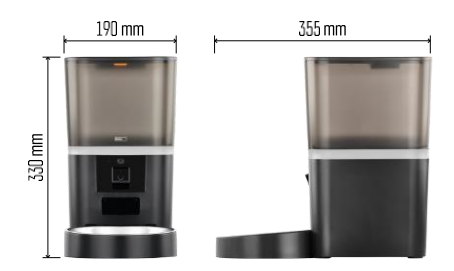

#### Τεχνικές προδιαγραφές

Τροφοδοσία: 5 V/1 A max. 5 W / 4 × μπαταρίες 1,5 V (τύπου ΑΑ)

Συνδεσιμότητα: 2.4GHz IEEE802.11 b/g/n + 5GHz IEEE

802.11 a/n Χωρητικότητα : 6 Ι Διάμετρος κόκκων: 2-15 mm Διαστάσεις: 315 × 314 × 168 mm

Μέθοδος σίτισης: χειροκίνητη, χρονομετρημένη, μέσω της εφαρμογής Μέγιστος αριθμός αυτόματων ταϊσμάτων ανά : 15 Μέγιστος αριθμός μερίδων ανά σίτιση: 99 Βάρος ανά μερίδα: 5-6 g

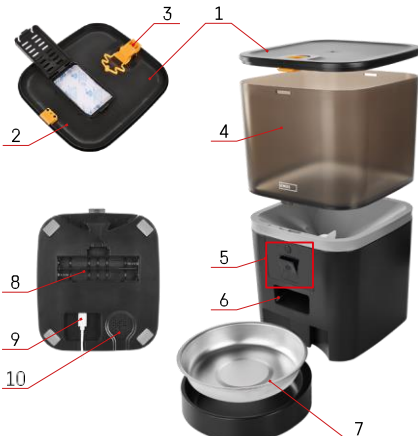

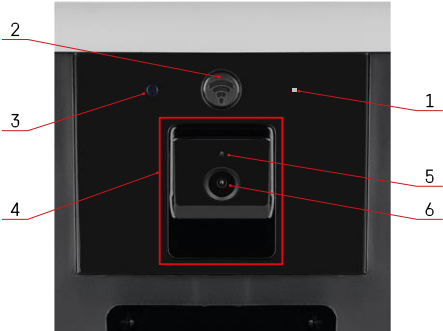

#### Περιγραφή της συσκευής

#### Περιγραφή του τροφοδότη

- 1 Επάνω κάλυμμα του δοχείου σφαιριδίων
- 2 Χώρος για απορροφητή υγρασίας
- 3 Κλείδωμα για τη στερέωση του καλύμματος
- 4 Δοχείο για κόκκους
- 5 Μονάδα κάμερας
- 6 Άνοιγμα διανομής
- 7 Μπολ
- 8 Θήκη μπαταριών (4× AA)
- 9 Θύρα USB-C
- 10 Ομιλητής

Περιγραφή της μονάδας κάμερας

- 1 -Μικρόφωνο
- 2 Κουμπί χειροκίνητης τροφοδοσίας / κουμπί ζεύξης Wi-Fi
  - Πατήστε δύο φορές για να ξεκινήσει η χειροκίνητη τροφοδοσία. 1 μερίδα απελευθερώνεται πάντα κατά τη διάρκεια της χειροκίνητης τροφοδοσίας.
  - Πατήστε παρατεταμένα για 5 δευτερόλεπτα για να επαναφέρετε τη σύνδεση Wi-Fi και όλες τις ρυθμίσεις του τροφοδότη.
- 3 Αισθητήρας φωτός
- 4 Τοποθετήσιμη μονάδα κάμερας
- 5 Φωτεινή ένδειξη κατάστασης LED
- 6 Φακός

| Συμπεριφορά LED κατάστασης | Περιγραφή                                                                                                    |  |
|----------------------------|----------------------------------------------------------------------------------------------------|--|
| Λάμπει μπλε                | Ο τροφοδότης είναι στερεωμένος                                                                                                    |  |
| Αναβοσβήνει κόκκινο        | Ο τροφοδότης περιμένει τη διαμόρφωση του<br>δικτύου Wi-Fi (Έτοιμος για ζεύξη).                                                           |  |
| Λάμπει κόκκινο             | Η τροφοδοσία έχει ρυθμιστεί για δίκτυο Wi-Fi και<br>προσπαθεί να συνδεθεί. Εάν η σύνδεση αποτύχει,<br>θα ανάψει μόνιμα με κόκκινο χρώμα. |  |
| Αναβοσβήνει πράσινο        | τροφοδότης προσπαθεί να συνδεθεί στο δίκτυο Wi-Fi.                                                                                       |  |
| Λαμπερό πράσινο            | Ο τροφοδότης είναι συνδεδεμένος σε δίκτυο Wi-Fi.<br>Στις ρυθμίσεις μπορεί να απενεργοποιηθεί.                                            |  |
| Αναβοσβήνει μπλε           | Ο τροφοδότης έχει κολλήσει και πρέπει να<br>ξεκλειδωθεί.                                                                                 |  |

|            | Ο τροφοδότης είναι απενεργοποιημένος.            |
|------------|--------------------------------------------------|
| Δεν ανάβει | Σημείωση: Εάν ο τροφοδότης τροφοδοτείται μόνο με |
|            | μπαταρίες, η ένδειξη είναι σβηστή.               |

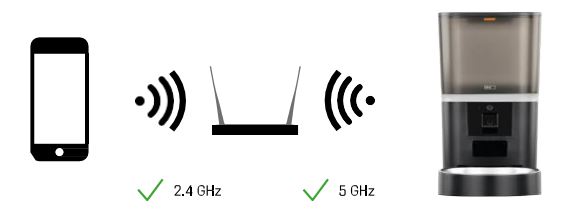

Αυτή η συσκευή μπορεί να συνδεθεί σε συχνότητες Wi-Fi 2,4 και 5 GHz.

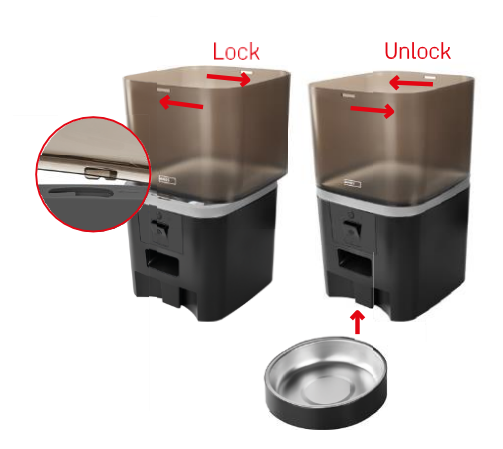

#### Εγκατάσταση και συναρμολόγηση

Τοποθετήστε το δοχείο σφαιριδίων πάνω στη βάση έτσι ώστε η κλειδαριά να γλιστράει στις κατάλληλες οπές. Στη συνέχεια ασφαλίστε το δοχείο περιστρέφοντάς το. Μπορείτε επίσης να προσαρτήσετε ένα μπολ στη βάση του τροφοδότη.

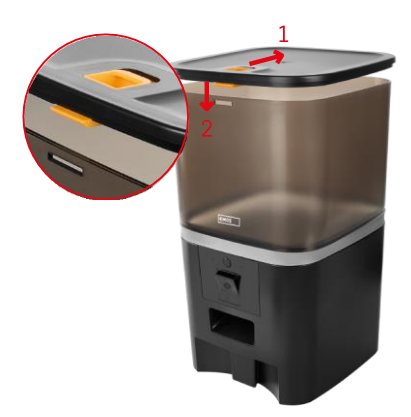

Γεμίστε το δοχείο με σφαιρίδια. Τοποθετήστε τον απορροφητή υγρασίας στο επάνω κάλυμμα του δοχείου και τοποθετήστε το κάλυμμα πίσω στο δοχείο, φροντίζοντας να εφαρμόζει σωστά και σταθερά στις λαβές.

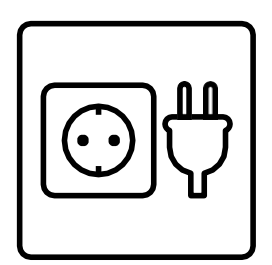

Συνδέστε τον τροφοδότη σε μια πηγή ρεύματος ή τοποθετήστε μπαταρίες.

Σημείωση: Η εφεδρική μπαταρία προορίζεται για βραχυπρόθεσμη εναλλακτική τροφοδοσία σε περίπτωση διακοπής ρεύματος. Εάν είναι διαθέσιμη μόνο η μπαταρία, ο τροφοδότης θα μεταβεί σε κατάσταση αναστολής λειτουργίας μετά από 3 λεπτά χωρίς λειτουργία. Όταν βρίσκεται σε κατάσταση αναστολής λειτουργίας, το δίκτυο Wi-Fi και όλες οι λειτουργίες της εφαρμογής δεν θα είναι διαθέσιμες. Ο τροφοδότης θα συνεχίσει να ταΐζει κανονικά την προγραμματισμένη ώρα ταΐσματος. Οι επαναφορτιζόμενες μπαταρίες δεν συνιστώνται, καθώς ενδέχεται να προκαλέσουν ανακριβείς ενδείξεις της κατάστασης ισχύος.

#### Σύζευξη με μια εφαρμογή

Εγκατάσταση της εφαρμογής EMOS GoSmart

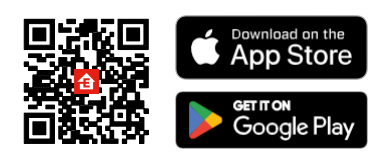

Η εφαρμογή είναι διαθέσιμη για Android και iOS μέσω του Google Play και του App Store. Για να κατεβάσετε την εφαρμογή, σαρώστε τον σχετικό κωδικό QR.

#### EMOS GoSmart για κινητά

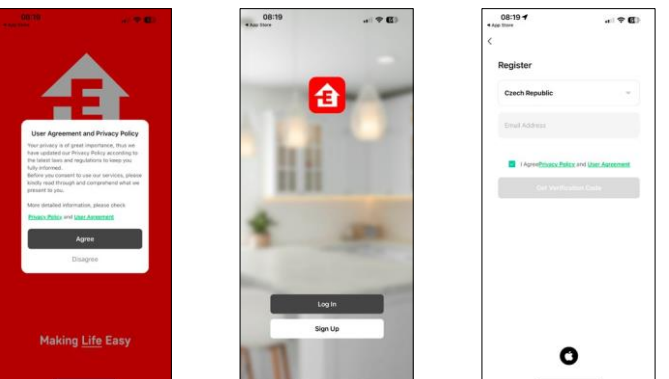

Ανοίξτε την εφαρμογή EMOS GoSmart και επιβεβαιώστε την πολιτική απορρήτου και κάντε κλικ στο "Συμφωνώ". Επιλέξτε "Εγγραφή".

Εισάγετε το όνομα μιας έγκυρης διεύθυνσης ηλεκτρονικού ταχυδρομείου και επιλέξτε έναν κωδικό πρόσβασης. Επιβεβαιώστε τη συγκατάθεσή σας στην πολιτική

απορρήτου. Επιλέξτε "Εγγραφή".

| • My sweet home                                                      | 7.41 B gr 6 % 12%s<br>- My sweet home                                                   | 8 50 gt er 0 *0 < 100% 8<br>C Add Device                                                                                                    |
|----------------------------------------------------------------------|-----------------------------------------------------------------------------------------|----------------------------------------------------------------------------------------------------|
| 21°C Ousdoor/PM2.5 Excellent  All Devices  Living Room Master Be: ++ | 21'C Outstoor PM2.5 Entry  Add Device  All Devices  Living floom  C Orate Scene  C Scan | Lighting<br>Lighting<br>County<br>County<br>Count |
| <b>a</b>                                                             | <b>1</b>                                                                                | Lance at a second second secon                                                                                                    |
| No. devices                                                          | No devices<br>Add Device                                                                | Garantee<br>Holdshift<br>Carroll - Mar Tradier Al, Part Tradier Al, Carroll - Al<br>Carroll - Mar Tradier Al, Carroll - Al                                                                                                    |
|                                                                      |                                                                                         | Large Hares                                                                                                    |
|                                                                      |                                                                                         | Approximation Service (MAR) Service metals (Digitized<br>Application (Digitized<br>Application (Digitized<br>Application (Digitized (Digitized (Digit                                                                                                    |

Επιλέξτε "Προσθήκη συσκευής".

Επιλέξτε την κατηγορία προϊόντων GoSmart και επιλέξτε το Pet Feeder+ Camera 6L.

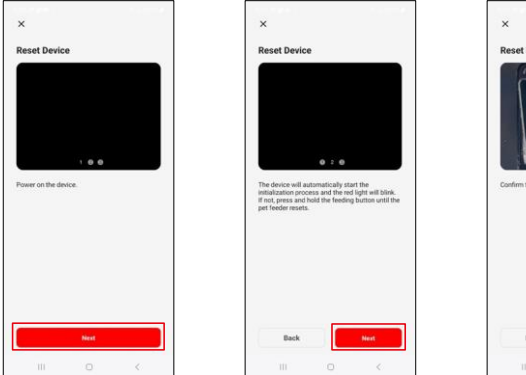

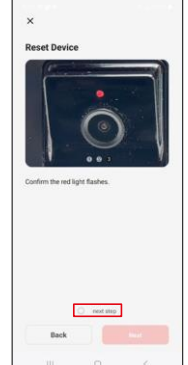

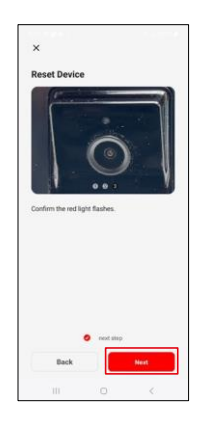

Συνδέστε την παροχή ρεύματος στον τροφοδότη. Επαναφέρετε τη συσκευή χρησιμοποιώντας το κουμπί σύζευξης Wi-Fi. Βεβαιωθείτε ότι η κόκκινη λυχνία LED αναβοσβήνει.

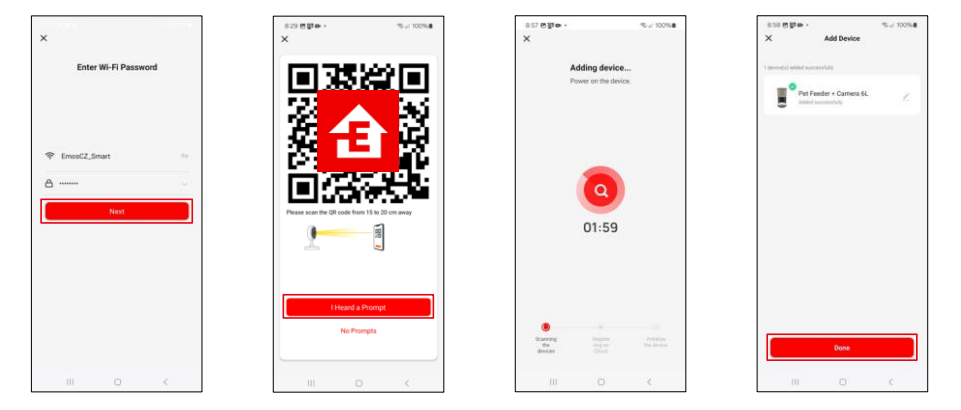

Εισάγετε το όνομα και τον κωδικό πρόσβασης του δικτύου Wi-Fi. Αυτές οι πληροφορίες παραμένουν κρυπτογραφημένες και χρησιμοποιούνται για να επιτρέψουν στην κάμερα να επικοινωνήσει με την κινητή συσκευή σας εξ αποστάσεως.

Στρέψτε τον παραγόμενο κωδικό QR στην κάμερα του τροφοδότη και κρατήστε τον πατημένο μέχρι να ακούσετε ένα κουδούνισμα. Όταν ακουστεί ο ήχος, συνεχίστε κάνοντας κλικ στο κουμπί.

Στρέψτε τον παραγόμενο κωδικό QR στην κάμερα Η

συσκευή θα εντοπιστεί αυτόματα.

Η συσκευή βρίσκεται.

Επιβεβαιώστε με το κουμπί "Done".

#### Εικονίδια και ενδεικτικές λυχνίες

Περιγραφή των ελέγχων στην εφαρμογή

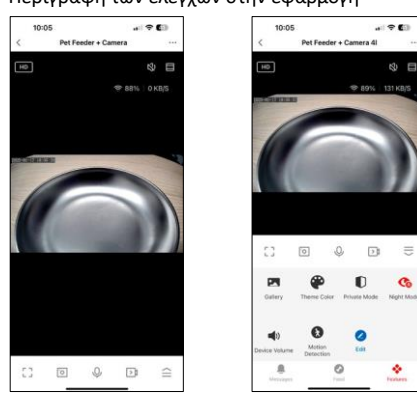

| •••             | Επέκταση ρυθμίσεων                                                                                    |
|-----------------|----------------------------------------------------------------------------------------------------|
| HD              | Εναλλαγή ποιότητας βίντεο (HD/SD)                                                                     |
| R               | Σίγαση                                                                                                |
|                 | Μεγέθυνση                                                                                             |
| 奈 98%   48 KB/S | Ποιότητα και ταχύτητα σήματος                                                                         |
| Г Л<br>Ц Ј      | Λειτουργία πλήρους οθόνης                                                                             |
| O               | Τραβήξτε φωτογραφίες χρησιμοποιώντας την εφαρμογή και αποθηκεύστε τις στο άλμπουμ<br>του κινητού σας. |
| Ŷ               | Μιλήστε                                                                                               |
| <b>≥</b> 1      | Τραβήξτε ένα βίντεο χρησιμοποιώντας την εφαρμογή και αποθηκεύστε το στο άλμπουμ<br>του κινητού σας.   |
| <               | Αναπτύξτε το μενού                                                                                    |
| Z               | Δείτε βίντεο και φωτογραφίες που τραβήχτηκαν από την εφαρμογή                                         |
| •               | Φωτεινή λειτουργία / σκοτεινή λειτουργία                                                              |
| Ũ               | Ιδιωτική λειτουργία - η κάμερα σταματά τη λήψη και την εγγραφή                                        |
| <b>N</b>        | Ρυθμίσεις νυχτερινής . Συνιστούμε τη ρύθμιση σε ΑΥΤΟΜΑΤΗ.                                             |
| <b>N</b>        | Ρυθμίσεις έντασης ήχου                                                                                |
| æ               | Ανίχνευση κίνησης - η κάμερα θα σας ειδοποιήσει εάν ανιχνεύσει οποιαδήποτε κίνηση                     |
| 0               | Επεξεργασία εικονιδίων+ δυνατότητα προσθήκης ελέγχου άλλης συσκευής                                   |
| <u> </u>        | Εμφάνιση μηνυμάτων (ανίχνευση κίνησης)                                                                |
| 3               | Ρύθμιση της έναρξης της σίτισης                                                                       |

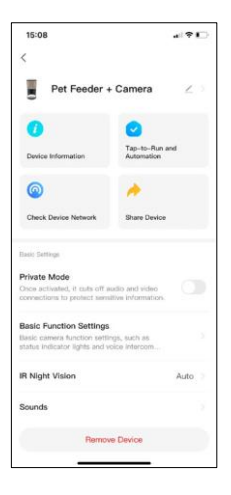

| 15:08                                   | 4 ? []     |
|-----------------------------------------|------------|
| <                                       |            |
| NUMBER OF COMPANY                       |            |
|                                         |            |
| Advanceed Eattings                      |            |
| Detection Alarm Settings                |            |
| Turn on the alarm switch, and when the  |            |
| cevice detects a moving object, an alar | m          |
| Device Settings                         |            |
| Offline Notification                    |            |
| General Settings                        |            |
| Help Center                             |            |
| Add to Home Screen                      |            |
|                                         | No updates |
| Device Update                           | available  |
| Security Settings                       |            |
| Device Restart                          |            |
| Remove Device                           |            |
| risiliote Defice                        |            |

Περιγραφή των ρυθμίσεων επέκτασης

- Έλεγχος από τρίτους Ρυθμίσεις φωνητικού βοηθού
- Πληροφορίες συσκευής Βασικές πληροφορίες για τη συσκευή και τον ιδιοκτήτη της
- Έλεγχος δικτύου συσκευής διαγνωστικά δικτύου
- Κοινή χρήση συσκευής Μοιραστείτε τη διαχείριση της συσκευής σε άλλον χρήστη
- Ιδιωτική λειτουργία Όταν είναι ενεργοποιημένη, η κάμερα σταματά τη λήψη και την εγγραφή
- Ρυθμίσεις βασικών λειτουργιών Ρύθμιση της λυχνίας LED κατάστασης, του υδατογραφήματος χρόνου ζωντανής προεπισκόπησης και του τύπου επικοινωνίας
- Νυχτερινή όραση IR Ρυθμίσεις νυχτερινής λειτουργίας
- Ήχοι ρυθμίσεις έντασης ήχου
- Ρυθμίσεις συναγερμού ανίχνευσης Ρύθμιση της ανίχνευσης κίνησης και του χρονισμού της.
- Ειδοποίηση εκτός σύνδεσης Για να αποφύγετε τις συνεχείς υπενθυμίσεις, θα αποστέλλεται ειδοποίηση εάν η συσκευή παραμείνει εκτός σύνδεσης για περισσότερο από 30 λεπτά.
- Κέντρο Βοήθειας Δείτε τις πιο συνηθισμένες ερωτήσεις μαζί με τις λύσεις τους καθώς και τη δυνατότητα να στείλετε

ερωτήσεις/προτάσεις/ανατροφοδότηση απευθείας σε εμάς.

- Προσθήκη στην αρχική οθόνη Προσθέστε ένα εικονίδιο στην αρχική οθόνη του τηλεφώνου σας. Με αυτό το βήμα, δεν χρειάζεται να ανοίγετε τη συσκευή σας μέσω της εφαρμογής κάθε φορά, αλλά απλά κάντε κλικ απευθείας σε αυτό το πρόσθετο εικονίδιο και θα σας μεταφέρει απευθείας στην προβολή της κάμερας
- Ενημέρωση συσκευής Ενημέρωση συσκευής. Επιλογή ενεργοποίησης αυτόματων ενημερώσεων
- Επανεκκίνηση συσκευής επανεκκίνηση της συσκευής
- Κατάργηση συσκευής Κατάργηση και κατάργηση ζεύξης μιας συσκευής.
  Ένα σημαντικό βήμα αν θέλετε να αλλάξετε τον ιδιοκτήτη της συσκευής.
  Μετά την προσθήκη της συσκευής στην εφαρμογή, η συσκευή αντιστοιχίζεται και δεν μπορεί να προστεθεί με άλλο λογαριασμό.

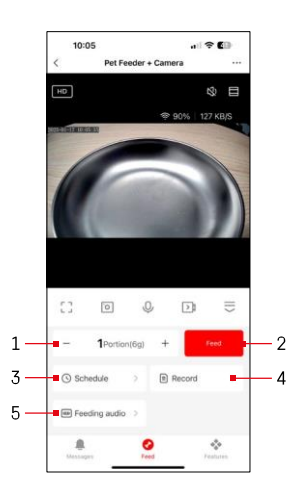

#### Έλεγχοι και λειτουργίες

Ρυθμίσεις σίτισης

- Ρύθμιση του αριθμού των μερίδων για χειροκίνητη τροφοδοσία
- 2 Έναρξη χειροκίνητης τροφοδοσίας
- 3 Ρύθμιση του προγράμματος σίτισης
- 4 Αρχείο σίτισης
- 5 Εγγραφή ηχητικού μηνύματος κατά τη διάρκεια της σίτισης.
  - Η ανακοίνωση καταγράφεται απευθείας από το μικρόφωνο του τροφοδότη και στη συνέχεια αναπαράγεται 3 φορές κατά τη διάρκεια κάθε σίτισης. Η εγγραφή διαγράφεται μόνο με την επαναφορά της συσκευής.

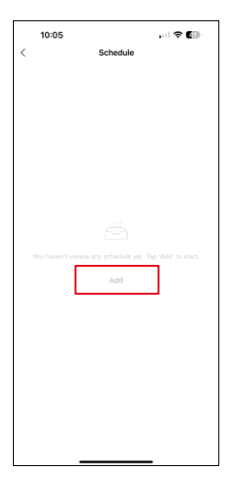

Ρυθμίσεις σχεδίου σίτισης

Για να ξεκινήσετε τη ρύθμιση του προγράμματος σίτισης, κάντε κλικ στο κουμπί "Προσθήκη".

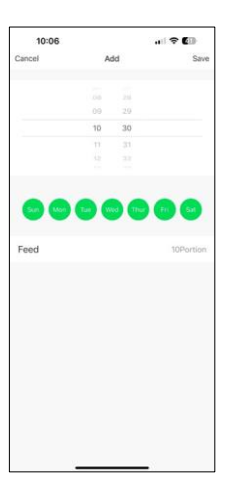

Σε αυτή τη σελίδα, επιλέξτε τις ώρες και τις ημέρες σίτισης κατά τις οποίες πρόκειται να πραγματοποιηθεί αυτό το σχέδιο. Στη συνέχεια, επιλέξτε τον αριθμό των μερίδων που θα διανέμει ο τροφοδότης κατά τη διάρκεια αυτού του προγράμματος.

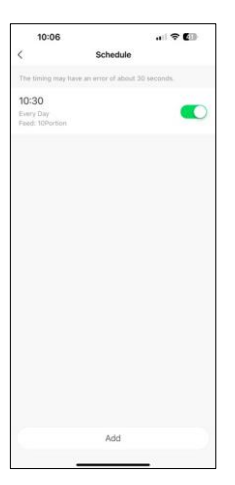

Αφού αποθηκεύσετε το πρόγραμμα, η εφαρμογή θα σας μεταφέρει σε μια λίστα με όλα τα προγράμματα που έχετε δημιουργήσει. Σε περίπτωση που έχετε δημιουργήσει πολλαπλά χρονοδιαγράμματα (μέγιστο 15), όλα εμφανιστούν εδώ.

Για να διαγράψετε οποιοδήποτε πρόγραμμα, σύρετε από τα δεξιά προς τα αριστερά σε ένα συγκεκριμένο πρόγραμμα για να εμφανιστεί το κουμπί διαγραφής.

Συντήρηση εξοπλισμού

- Αποσυνδέετε πάντα τη μονάδα από την παροχή ρεύματος πριν από τον καθαρισμό.
- Μην πλένετε ή μουλιάζετε τη βάση του τροφοδότη σε νερό, καθώς η βάση περιέχει ηλεκτρονικά εξαρτήματα.
- Για να προστατεύσετε τους κόκκους από την υγρασία, σκουπίστε όλα τα μέρη στεγνά ή στεγνώστε τα στον αέρα μετά τον καθαρισμό.
- Εάν χρησιμοποιείτε καθαριστικό για τον καθαρισμό, ξεπλύνετε το καλά για να είναι η συσκευή ασφαλής για τα ζώα.
- Για να διατηρήσετε την τροφή φρέσκια, αλλάζετε το μία φορά το μήνα.

#### Συχνές ερωτήσεις αντιμετώπισης προβλημάτων

Δεν μπορώ να συνδέσω τις συσκευές. Τι μπορώ να κάνω;

- ότι έχετε αρκετά ισχυρό σήμα
- Επιτρέψτε στην εφαρμογή όλα τα δικαιώματα στις ρυθμίσεις
- Βεβαιωθείτε ότι χρησιμοποιείτε την τελευταία έκδοση του λειτουργικού συστήματος κινητού και την τελευταία έκδοση της εφαρμογής.
- Όταν τροφοδοτείται μόνο με μπαταρία, ο τροφοδότης τίθεται σε κατάσταση αναστολής λειτουργίας μετά από 3 λεπτά χωρίς λειτουργία. Σε κατάσταση αναστολής λειτουργίας, το δίκτυο και όλες οι λειτουργίες της εφαρμογής δεν θα είναι διαθέσιμες. Ο τροφοδότης εξακολουθεί να τροφοδοτεί κανονικά

κατά την προγραμματισμένη ώρα σίτισης

Γιατί η ποσότητα του φαγητού σε κάθε μερίδα δεν είναι η ίδια;

 Οι πρώτες μερίδες μπορεί να , αλλά αυτό δεν σημαίνει ότι η συσκευή είναι ελαττωματική. Μετά από περίπου 6 ταΐσματα, οι μερίδες θα πρέπει να είναι σχεδόν ίδιες.

Δεν λαμβάνω ειδοποιήσεις, ;

- Επιτρέψτε στην εφαρμογή όλα τα δικαιώματα στις ρυθμίσεις
- Ενεργοποιήστε τις ειδοποιήσεις στις ρυθμίσεις της εφαρμογής (Ρυθμίσεις -> Ειδοποιήσεις εφαρμογών)

μπορεί να χρησιμοποιήσει τη συσκευή;

- Η συσκευή πρέπει πάντα να έχει έναν διαχειριστή (ιδιοκτήτη)
- Ο διαχειριστής μπορεί να μοιραστεί τη συσκευή με τα υπόλοιπα μέλη του νοικοκυριού και να τους εκχωρήσει δικαιώματα.